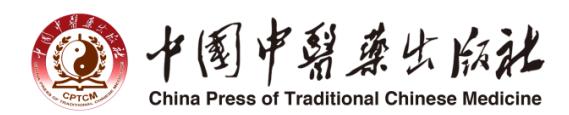

# 中医数字图书馆 产品使用手册

## 一、首页介绍

#### 1.检索功能

检索框位于首页顶部位置,用户可把要查询内容的关键词输入在此,点击搜索即可 进入内容列表界面。

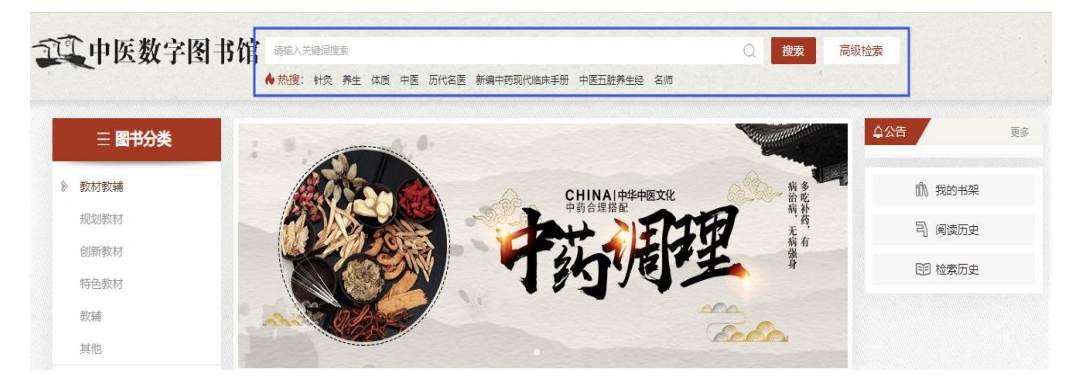

## 2.图书分类

图书分类位于首页中上部左侧,用户可以根据分类查询对应图书。

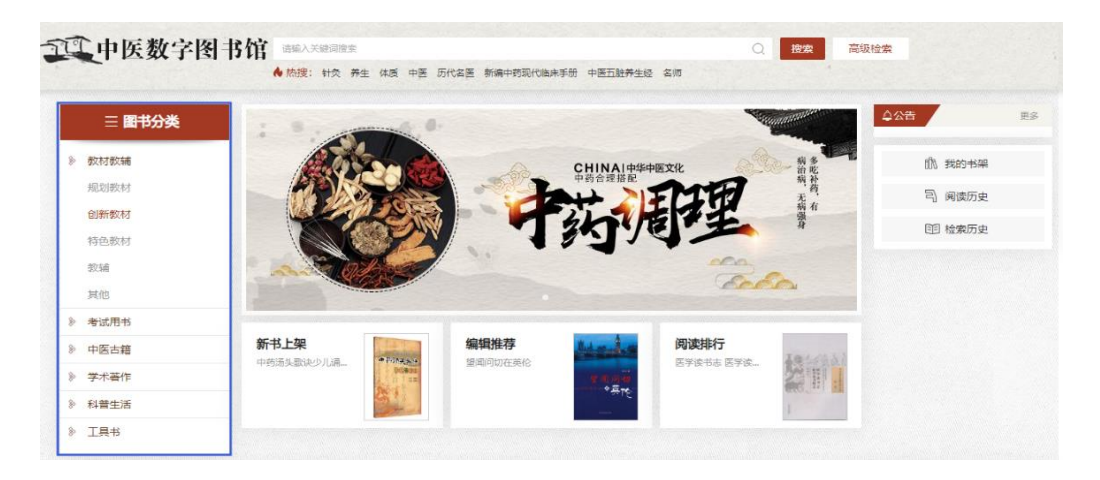

#### 3.公告栏

公告栏位于首页中上部右侧,平台发出新的公告都会在该位置显示。

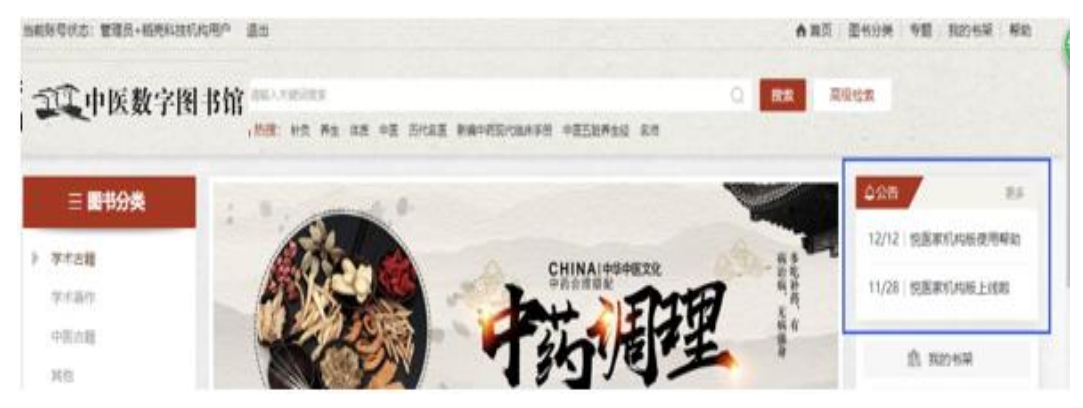

#### 4.新书上架、编辑推荐、阅读排行

新书上架、编辑推荐、阅读排行,这三个板块位于首页中上部中间轮播图下位置, 鼠标移上后会出现查看详情,点击"查看详情"即可进入对应栏目页面。

| <b>三 图书分类</b> | 1. 9.   | 0. |             | - Company | <b>☆公告</b>   |       |
|---------------|---------|----|-------------|-----------|--------------|-------|
| 教材教辅          |         |    | CHINAI中华中医: | xie 🔬 🕯   | · 前 我:       | 的书架   |
| 考试用书          |         |    | 中的合理指配      | MA        | う 例          | 卖历史   |
| 中医古籍          |         |    | 「小          | TE I      | AI<br>SE tea | あ市山   |
| 学术著作          |         |    | 12714       |           |              | ANJX: |
| 科普生活          | B Stara |    |             |           |              |       |
| 工具书           |         |    |             |           |              |       |
|               |         |    |             |           |              |       |

#### 5.专题推荐

专题推荐位于首页中间位置,点击相应专题可展开,可查看详情和对应图书。

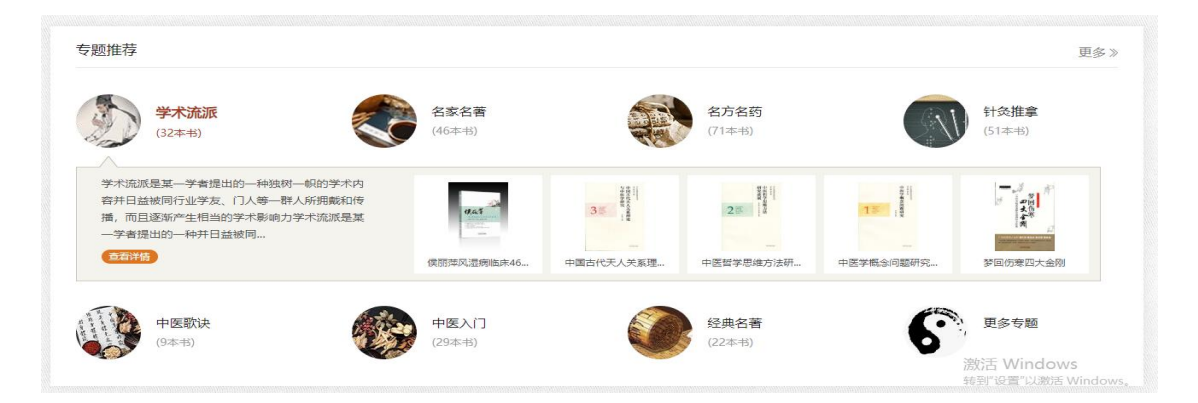

#### 6.文章资讯

文章资讯模块在专题推荐的下方,即首页内容部分的底部位置,点击文章可进入文 章的详细页面。

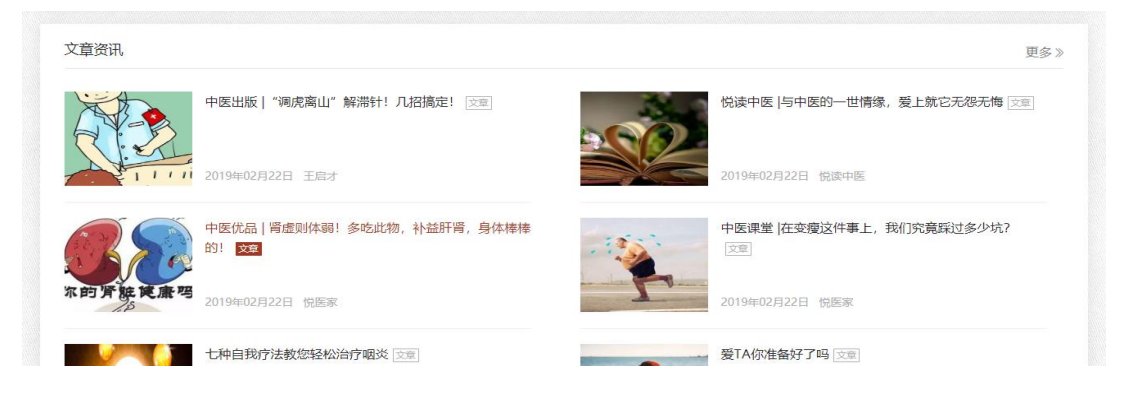

# 二、图书分类

| 三 图书分 | × | 抑制教材 # 275 条记录           |                                       |                                       | 全部 ▼ 当前图:                               | 书分类下检索                                |
|-------|---|--------------------------|---------------------------------------|---------------------------------------|-----------------------------------------|---------------------------------------|
| 教材教辅  | ~ |                          | 21                                    |                                       |                                         |                                       |
| 规划教材  |   | 加步: 國家里 1 山放时            |                                       |                                       |                                         |                                       |
| 创新教材  |   | (A 1800APT)              | Salate of the state                   |                                       | State State                             | 9                                     |
| 特色教材  |   | 作业治疗技术                   | 方 剂 学                                 | Con Part                              | Star Real                               | ORDERED AND ALL AND A                 |
| 教辅    |   | 14 F 8                   | 16 844<br>1992 8. 10.46 - 10.65 81.65 |                                       |                                         | 医学免疫学                                 |
| 其他    |   |                          |                                       | 护理学基础                                 | 骨科手术学                                   |                                       |
| )考试用书 | > |                          |                                       | Canada de<br>Constantes<br>21 de 1970 |                                         |                                       |
| 中医古籍  | > |                          |                                       | - <b>1</b> 0                          | - <b>`</b>                              |                                       |
| 学术著作  | > | 作业治疗技术(全国                | 方剂学(全国中医药                             | 护理学基础(十三五                             | 骨科手术学(全国                                | 医学免疫学 (全国中                            |
| 科普生活  | > | 作者:梁明                    | 作者:观水央                                | 作者:杨巧宛                                | 作者:侯德才                                  | 作者:冷静、向永为                             |
| 工具书   | > |                          |                                       |                                       |                                         |                                       |
|       |   | Samesayisanan "+=1" Blai | CANADANAN ALE. HANN                   | Cantons                               | C VANNARN *+=#* RMRH                    |                                       |
|       |   | 病 理 学                    | 病原生物与免疫学基础                            | 中药药剂学                                 | 护理管理                                    | • • • • • • • • • • • • • • • • • • • |
|       |   | 1.0.10.0                 |                                       |                                       |                                         | 由医部选择                                 |
|       |   |                          |                                       |                                       |                                         | -1-12/04/04-4-                        |
|       |   |                          |                                       |                                       | And And And And And And And And And And | -                                     |
|       |   | 病理学(全国中医药                | 病原生物与免疫学基                             | 中药药剂学(全国…                             | 护理管理(全国中医                               | 中医筋伤学(十三五                             |
|       |   | 作者:刘春英                   | 作者:郑剑玲                                | 作者:张炳盛                                | 作者:陈若冰                                  | 作者: 黄桂成                               |

图书分类可方便用户快速查询书籍。用户点击首页图书分类下详细分类(二级分类)即 可进入分类列表页面。(默认是按出版时间倒序显示,也可选按阅读量排序,列表模式也 可选为摘要模式。)

## 三、专题推荐

该模块目前有七个专题推荐,分别是学术流派、名家名著、名方名药、针灸推拿、 中医歌诀、中医入门、经典名著。首页选择点击专题中"查看详情"按钮进入专题详情 页面,详情页面为图书列表,分为新书上架、畅销排行、编辑推荐三部分。

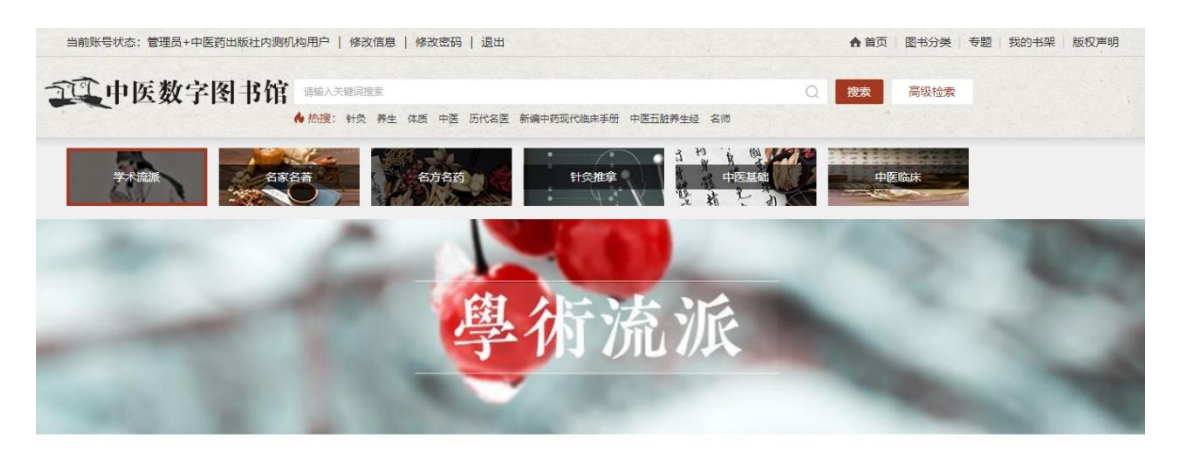

一 新书上架 —

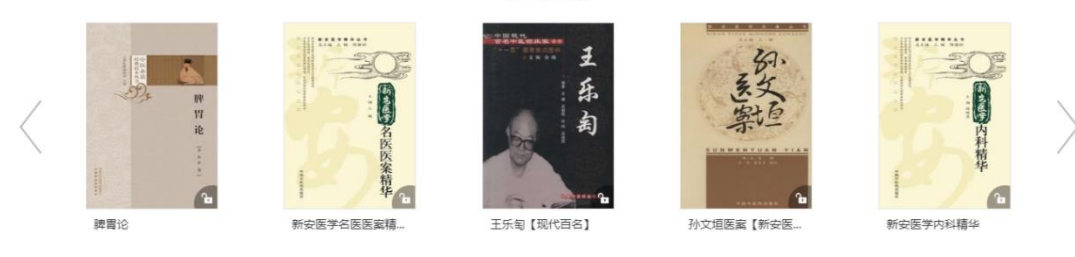

# 四、文章资讯

文章资讯和悦医家微信服务号中发表的文章一致,首页显示的是最新六条,点击"更 多"按钮进入文章列表页面,可分页查看所有文章。

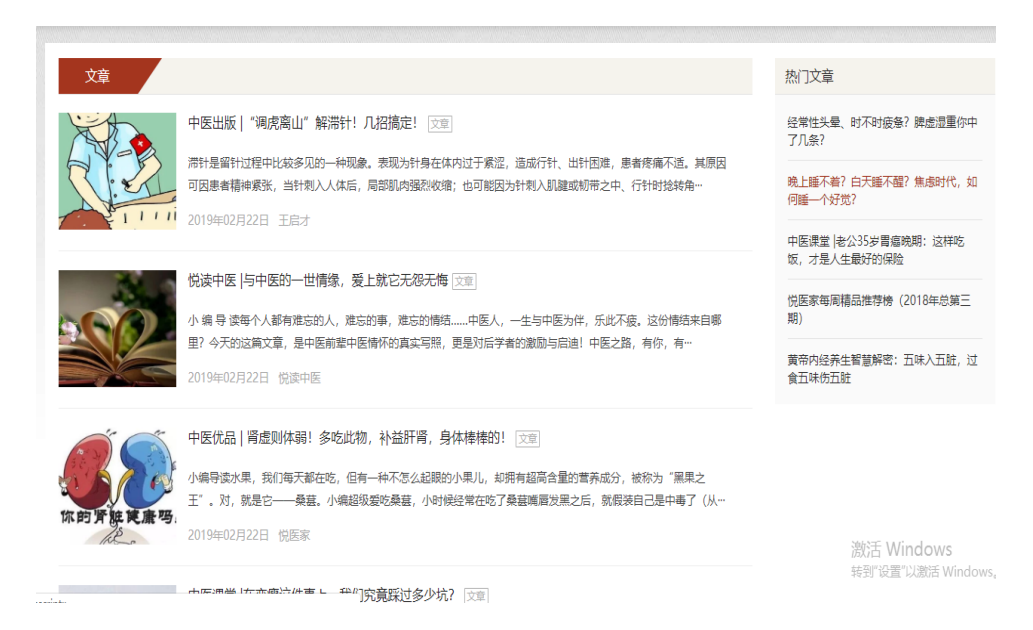

点击进入图书详细页面,查看图书基本信息、目录。可以进行收藏、分享、阅读。

|                                                                                                   | <b>黄元御著作十三种</b><br>2分繁: 学术:唐陽-学术等時:中田園臨床:<br>(**: 近元時:第<br>出版时间: 2018/04<br>出版时: 中国中國語到版社:<br>ISBN: 9787513210089<br>◆ 文園 ★ 分子 浏览: 1 数向浏览: 374 |
|---------------------------------------------------------------------------------------------------|----------------------------------------------------------------------------------------------------|
| 相关图书                                                                                              | 摘要                                                                                                    |
| 国医名家社建治疗<br>作音: 沈双点、 憲治云<br>出版社: 中国中医药出<br>版社<br>出版时间: 2018/05                                    | 法代医家奠元期(1705-1759)的十三种操作的合焦:《表灵微蕴》《齿寒星解》《金黍星解》《四圣心源》《长沙韵解》《四圣星枢》《<br>齿寒说意》(玉楸药解》《美问最解》《灵枢最解》(谁经最解》(道德最解)《周易最象),此十三种著作均见载于《四库全书总目提要),<br>目录。    |
| <ul> <li>そ總西【中国現代…</li> <li>作書: 總保平、毛开銀…</li> <li>出版社: 中国中医药出版社</li> <li>出版时间: 2018/04</li> </ul> | <ul> <li>→</li> <li>封面</li> <li>(黄元御著作十三种) 编校委员会</li> </ul>                                                                                    |
| 许润三【百年百名<br>作者:王琦<br>出版社:中国中医药出版社<br>出版时间:2018/04                                                 | <ul> <li>編校说明</li> <li>目录</li> <li>四圣心源</li> </ul>                                                                                             |

# 五、我的书架

## 1.我的收藏

用户如需要收藏图书可以在图书详情页中点击收藏,也可以在检索页面点击收藏。 收藏的图书可以在我的收藏中查看或者取消收藏。

|      | <ul> <li>(徳西【中国现代百名中医临床家丛书】</li> <li>※: 学术古籍&gt;学术著作&gt;中医临床</li> <li>新保平、毛开颜等(编善) 毛徳西(审定)</li> <li>(政时间: 2018/04)</li> <li>(延士: 中国中医药出版社</li> <li>N: 9787513213868</li> </ul> (④ 立即阅读 (嗽) ペ分字 浏览: 14 微信浏览: 73 |
|------|----------------------------------------------------------------------------------------------------|
| 相关图书 | 滴要                                                                                                    |

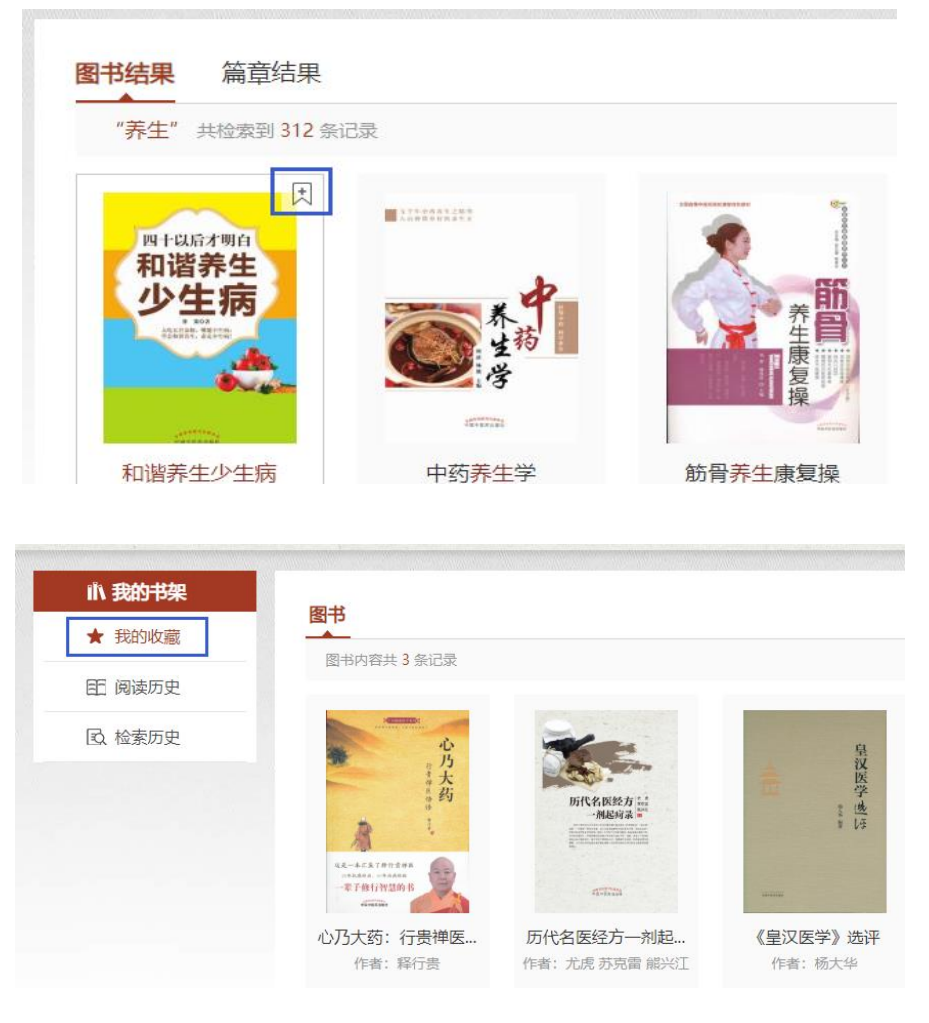

## 2.阅读

历史

阅读历史记录用户在中医数字图书馆平台内阅读书籍的记录,可以点击"继续阅读" 再次阅读书籍。

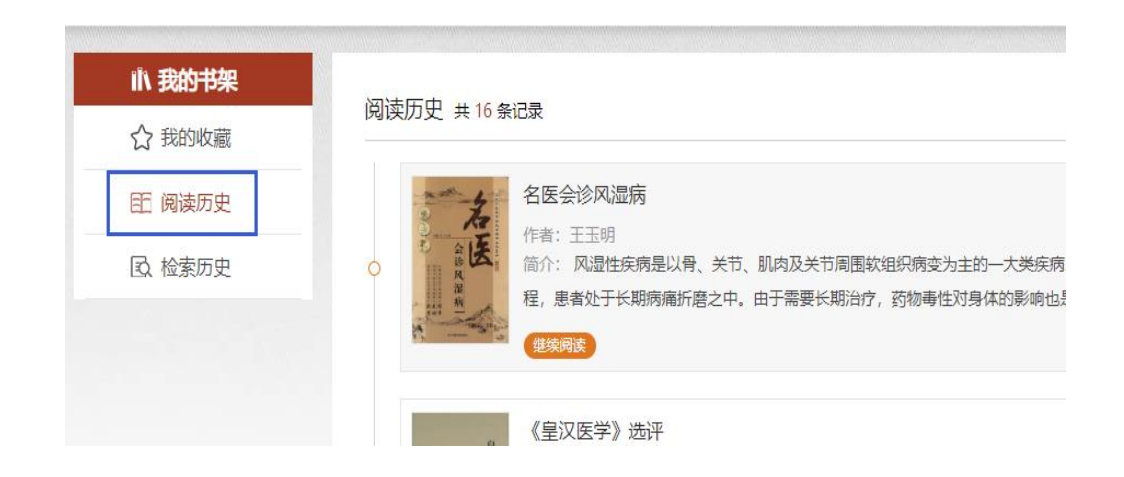

#### 3.检索历史

检索历史记录用户检索查询记录,用户可以在检索记录里点击记录再次查询,也可 以手动删除检索记录。

| 心 我的书架 |                  |            |        |
|--------|------------------|------------|--------|
| ☆ 我的收藏 | 位系历史 共10条11家<br> |            |        |
| 臣 阅读历史 | 体质               | 风湿病        | 养生     |
| L 检索历史 | 2019-03-11       | 2019-02-26 | 2019-0 |
|        | +8 <i>2</i> .0   | 白辺         | 医心々    |
|        | 明布尔              | 主义         | 川石名    |

# 六、图书阅读

扫描 PC 端图书详细页面的二维码可以在手机微信端阅读书籍。

|                           | <b>黄元御著作十三种</b><br>分奏: 学术古语>学术著作: 中医脑床:<br>作者: 黄元輝清<br>出版時時: 2010/04<br>出版時: 中国中医药出版社:<br>ISBN: 9787513210089<br>▲ 文組陶錬<br>★ 文職 ≪ 分享: 潮览: 1 間信潮览: 374 |
|---------------------------|----------------------------------------------------------------------------------------------------|
| 相关图书                      | 摘要                                                                                                    |
| 国医名家杜建治疗…<br>作者: 沈双宏、曹治云… | 清代医家黄元卿(1705-1759)的十三种著作的合集:《素灵微蕴》《伤寒思辨》《金匮思辨》《四圣心源》《长沙药解》《四圣思枢》《                                                                                     |
| 編<br>出版社:中国中医药出<br>版社     | 伤寒说意》《玉楸斑解》《素问思解》《灵枢思解》《诸经思解》(诸德思解》《周易思象》,此十三种著作均见载于《四库全书总目提要》,                                                                                       |
| 出版时间: 2018/05             |                                                                                                    |

在图书详情页面点击立即阅读进入阅读页面,阅读页面有以下功能:加入书签、目录、书签、划线或笔记、翻页模式切换、查询、上一页、下一页。(上一页和下一页可以 滑动鼠标滑轮翻页)。

| < 退出阅读         |        | 自我治疗过敏性鼻炎               | 第5/21章 第71/77页                               | 第5/21章 第71/77页 |                 |  |
|----------------|--------|-------------------------|----------------------------------------------|----------------|-----------------|--|
|                |        | 者作为标证认识,认为其病机属营卫不和或风寒外  | 侵之实证;将常年性发作者作为本证认                            |                |                 |  |
| 指南             |        | 识,认为其病机属于阳气亏虚或血虚风燥之虚证。  |                                              |                | ■ 目录            |  |
|                |        | 2.中医学对过敏性鼻炎病机的认识        |                                              |                | □ 书签            |  |
| 自我治疗过敏性鼻       |        | (1) 肺经寒邪:寒邪袭肺,或过食生冷,饮药  | <sup>孫</sup> 内生,浸渍于肺, <mark>郁遏肺</mark> 气,寒饮留 |                | 差 划线或笔记         |  |
| 炎<br>× ·       |        | 滞,上犯于鼻,营卫失调,宣肃失司致病。     |                                              |                | ] 翻页模式切换        |  |
| +• 作者: 王海泉,刘炳辉 | $\geq$ | (2) 肺气亏虚:邪毒屡犯肺脏,或久病体弱,  | 伤耗肺气,致肺气亏虚,鼻阳不足,卫                            |                | Q <sub>查询</sub> |  |
| 简介:            |        | 外不固,腠理疏松,风寒之邪乘虚侵袭致病。    |                                              |                |                 |  |
|                |        | (3) 脾气亏虚:久病体弱,饮食不周,或偏嗜  | ,后天失养,或劳倦过度,损伤脾胃,                            |                | < 上一页           |  |
|                |        | 致脾虚气血生化不足,清阳不升,肺失所养,卫表不 | 固,易感外邪侵袭;又脾虚运化失职,                            |                |                 |  |
|                |        | 津液壅滞于鼻为鼽。               |                                              |                |                 |  |
|                |        | (4) 肾阳亏虚:先天禀赋不足,或后天失养,  | 久病伤肾,肾阳不足,肺失温煦,卫表                            |                | > 下一页           |  |
|                |        | 不固,易受外邪侵袭;又肾阳不足,命门火衰,不能 | 温化固摄水液,寒水上犯,以致清涕下                            |                |                 |  |

## 七、检索功能

#### 1.普通检索

在输入框中输入需要检索内容的关键词,点击检索即可获得相应内容。检索结果中 可以通过选择图书分类和专题再次精确筛选。

|         |   | 图书结果 篇章结果      |                  |           |              | 当前图          | 伟分类下 |
|---------|---|----------------|------------------|-----------|--------------|--------------|------|
| ■ 学术古籍  | > | "美牛" 左 美牛保健 ◎  | 久安久茶 👩 由 共給委至    | 113 条记录   | 排席·相关度       | 出版时间个        |      |
| )养生保健   | > | ALT IL ALTOKAS | HANNIN ( TYNE203 |           | JUNITY HAVGE | 11100-31-3 T |      |
| 1) 科普文化 | > |                | 林 百              |           |              |              |      |
| 教材考试    | > | FA             |                  | 现外产内疾     |              |              |      |
|         |   | ste.           | K K              | 韩学杰       |              |              |      |
| ₩ 专题分类  |   | The state      | 不医               |           |              |              |      |
|         |   | 生              | 大                | TAV II    |              |              |      |
| ● 子木流派  |   |                | 家                | ettere a  |              |              |      |
| 名家名著    |   | 颜德馨论养生抗衰[      | 百岁国医大家钟一棠        | 观外识内疾——韩学 |              |              |      |
|         |   | 作者: 黄全华 许佳年    | 作者: 王邦才          | 作者:韩学杰    |              |              |      |

#### 2.高级检索

高级检索可以对书名、作者、出版社、关键词、简介、正文等字段进行针对查询, 查询结果和普通检索一样都可以按图书分类和专题再次筛选。(也可切换篇章查看篇章 结果。)

|     |      | 高级检索 |     |
|-----|------|------|-----|
| +   | 书名 ~ | 模糊 ~ | 5 ~ |
| + - | 作者   | 模糊 > | 与 ~ |
|     | 出版社  |      |     |
|     | 关键词  | 搜索   |     |
|     | 简介   |      |     |
|     | 正文   |      |     |

## 八、微信版

中医数字图书馆微信版首页按专题、栏目对图书进行分区划分。首页顶部输入关键词可进行图书的检索。

| 三 图书分类                                   |   |                                                                                      |
|------------------------------------------|---|--------------------------------------------------------------------------------------|
| <ul> <li>学术古籍</li> <li>4 养牛保健</li> </ul> | > | 图书结果         篇章结果           "书名-中医"共检察到 17008 余记录         排序: 相关度 出版时间 ↑ □ 按图书 Ø 按章节 |
| (2) 科普文化                                 | > |                                                                                      |
| ● 秋秋/考试<br>12 专题分类                       | ź | 作者: 何般<br>书目: 无 <b>用斋医案医话集</b><br>特殊:                                                |
| 学术流派                                     |   | ····································                                                 |
| 😍 名家名蕃                                   |   | 作者:张发荣、谢克庆                                                                           |

点击专题可进入专题筛选页面。在专题分类页面点击左侧的专题或者分类进行对应 条件的书籍筛选。

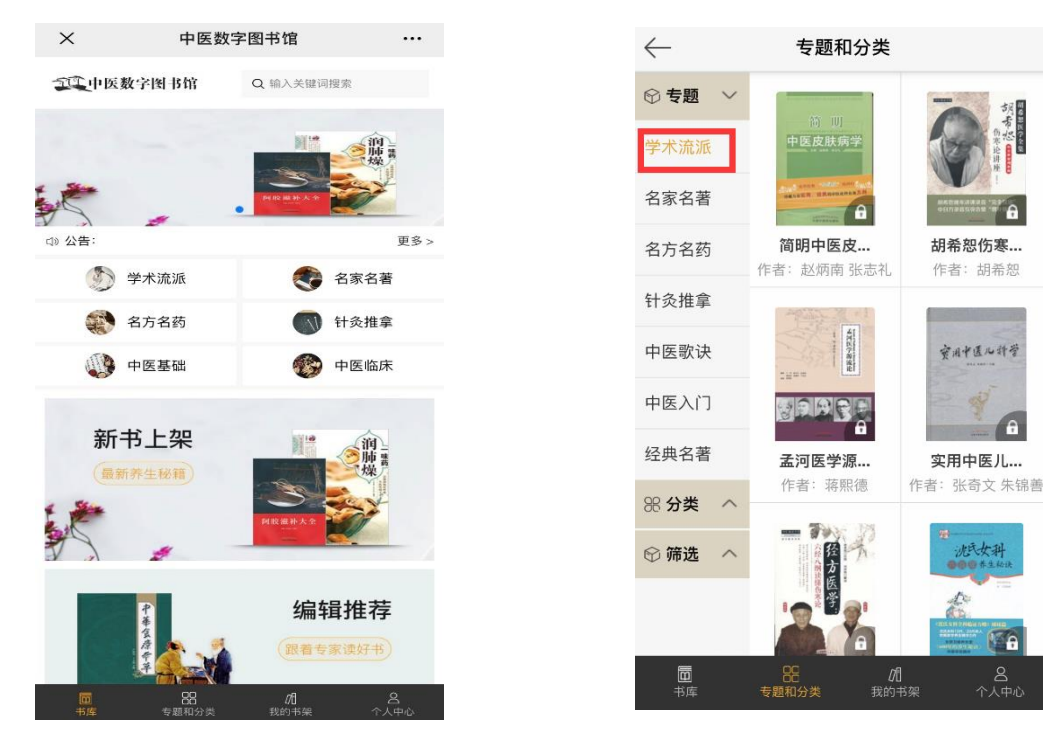

可以在我的书架页面查看阅读历史和收藏记录。

个人中心页面可以进行个人信息的编辑和留言反馈。

| $\leftarrow$                  | 我的书架                                       |                                                                                   | $\leftarrow$ | 个人中         | 中心                |   | $\leftarrow$           | 我的留言                       |
|-------------------------------|--------------------------------------------|-----------------------------------------------------------------------------------|--------------|-------------|-------------------|---|------------------------|----------------------------|
| 阅读历史                          |                                            | 我的收藏                                                                              | -            |             |                   |   | <b>留言问题类型</b><br>普通 投诉 | <u>2</u><br>需求             |
| an indication<br>会睡<br>子校社会会。 |                                            | 宇庭                                                                                | ○ 个人信息       | 3           |                   | > | 选择问题的                  | <sup>类型</sup> ,帮我们快速处理您的反馈 |
| 会睡才健康                         | 侯丽萍风湿病…                                    | 实用中医养生…                                                                           | ── 我的留言      | 5           |                   | > |                        |                            |
| 万病之源                          |                                            | た<br>中<br>は<br>な<br>は<br>は<br>は<br>は<br>は<br>は<br>は<br>は<br>は<br>は<br>は<br>は<br>は |              |             |                   |   | 0/500                  |                            |
| 万病之源:任…                       | 医事困学录—…                                    | 会喝才健康                                                                             |              |             |                   |   | 手机号: 请                 | 输入手机号                      |
| La tradit                     | P-mentanten<br>Hit Hit Pittan and<br>实用肿瘤病 |                                                                                   |              |             |                   |   | 邮箱:请                   | 输入邮箱地址                     |
|                               | 临床手册                                       |                                                                                   |              |             |                   |   |                        | 提交留言                       |
|                               | 中 1997年1997年1997年1997年1997年1997年1997年1997  |                                                                                   | 面<br>书库      | 88<br>专题和分类 | <b>/1</b><br>我的书架 |   |                        |                            |